# INSTALAÇÃO DO DRIVER NO WINDOWS 10 DA IHM LINHA ST1

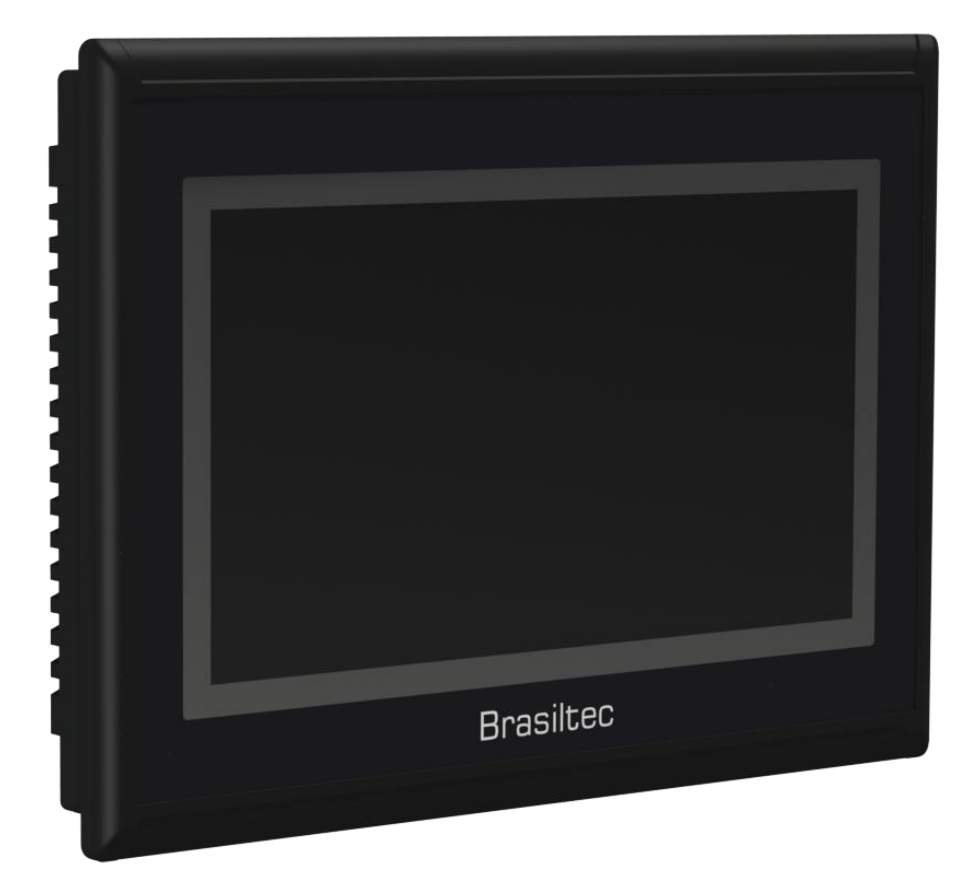

V1.0

#### <u>PASSO 1</u>

### **CLIQUE EM MENU INICIAR – CONFIGURAÇÕES**

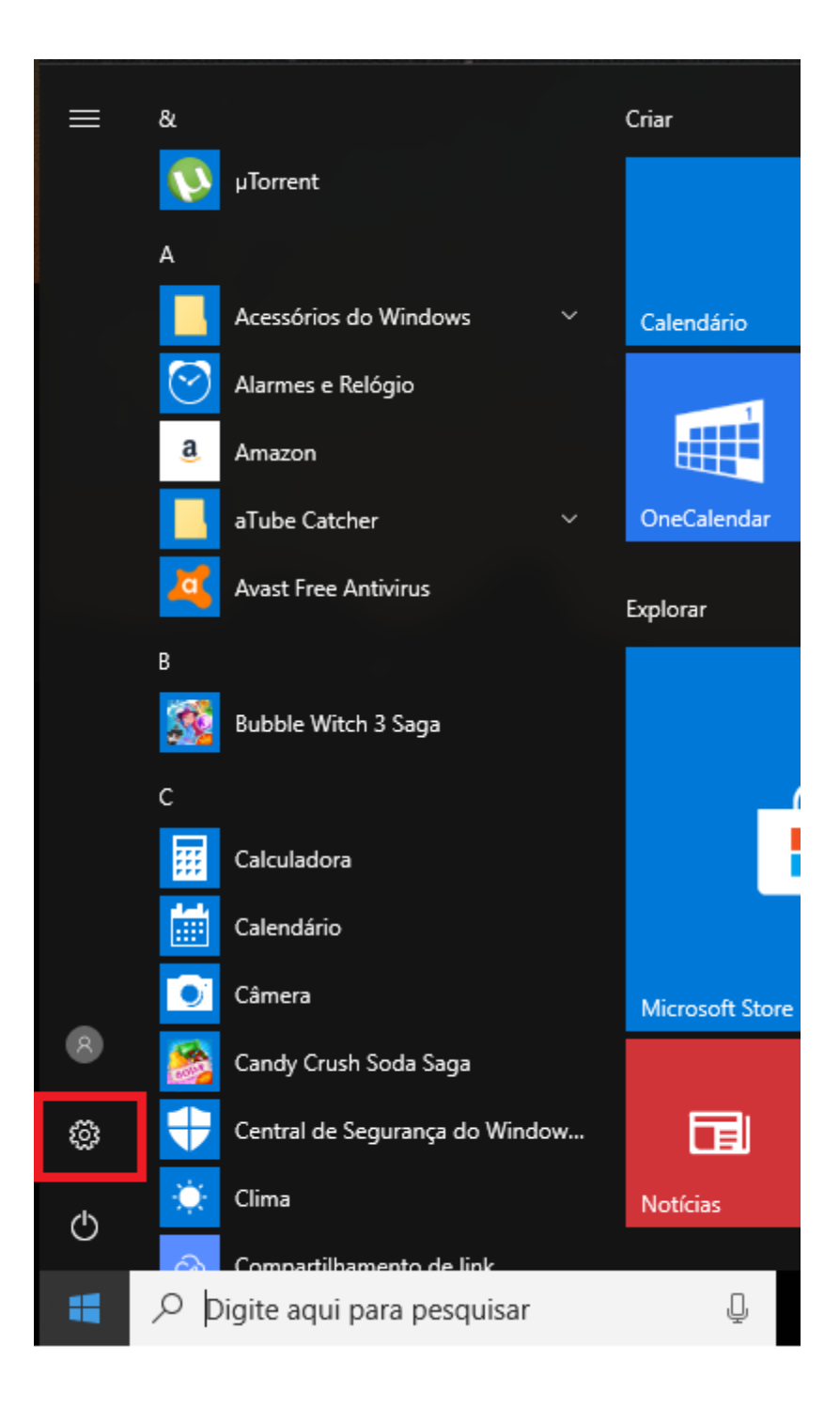

# CLIQUE EM ATUALIZAÇÃO E SEGURANÇA

#### Configurações do Windows

Localizar uma configuração

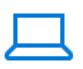

Sistema Vídeo, notificações, energia

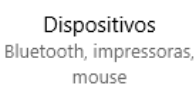

Hora e idioma

Fala, região, data

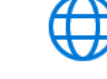

Rede e Internet Wi-Fi, modo avião, VPN

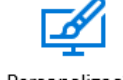

Personalização Tela de Fundo, tela de bloqueio, cores

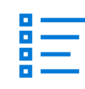

Apps Desinstalar, padrões, recursos opcionais

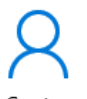

Contas Suas contas, email, sincronização, trabalho, família

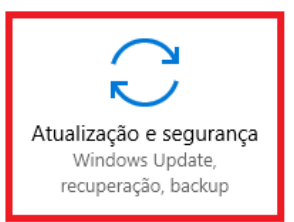

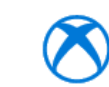

Jogos Barra de jogo, DVR, difusão, Modo de Jogo

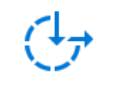

Facilidade de Acesso Narrador, lupa, alto contraste

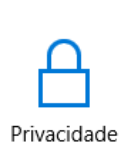

Localização, câmera

#### CLIQUE EM RECUPERAÇÃO DEPOIS EM REINICIAR AGORA

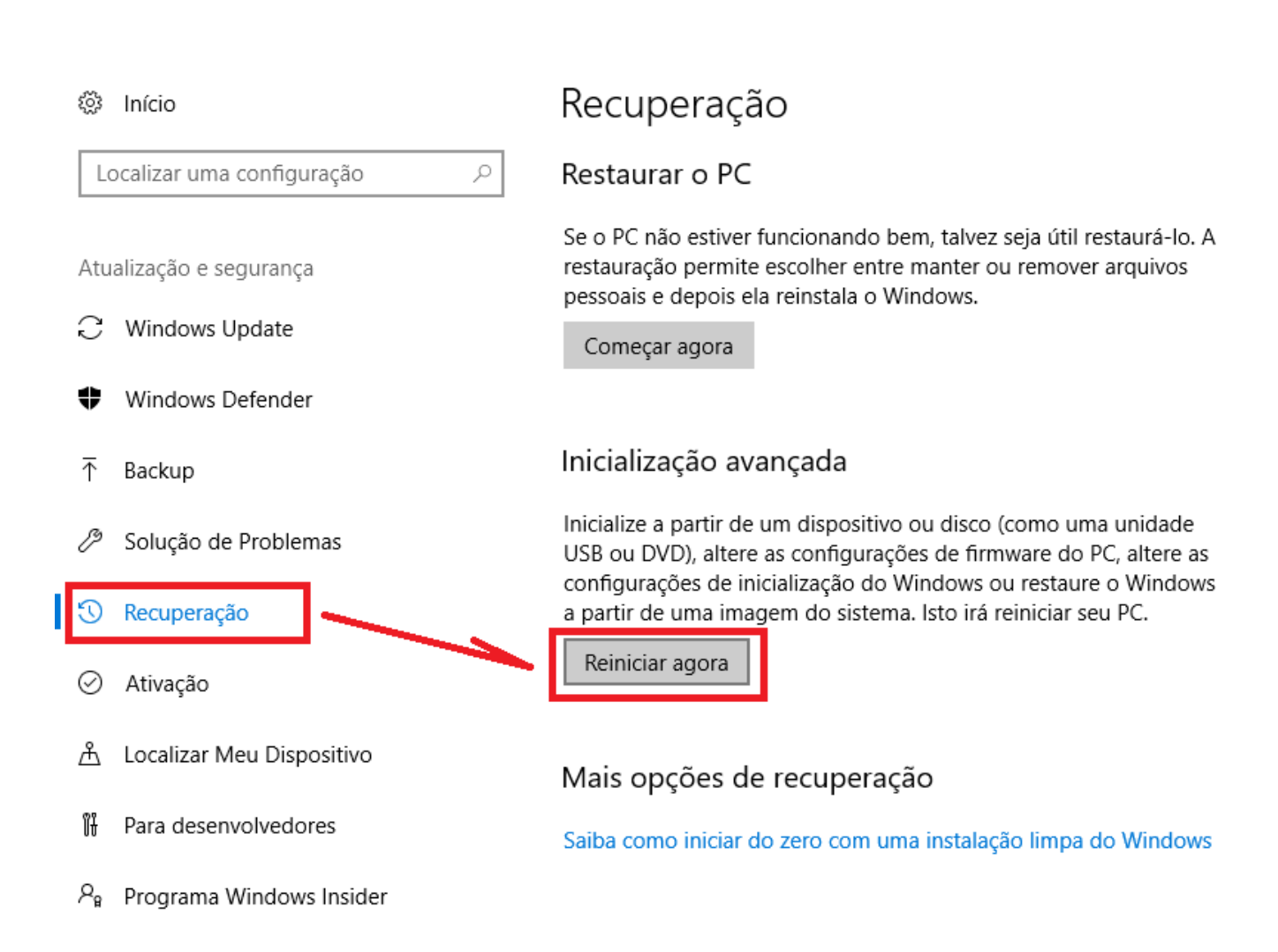

## CLIQUE EM SOLUÇÃO DE PROBLEMAS

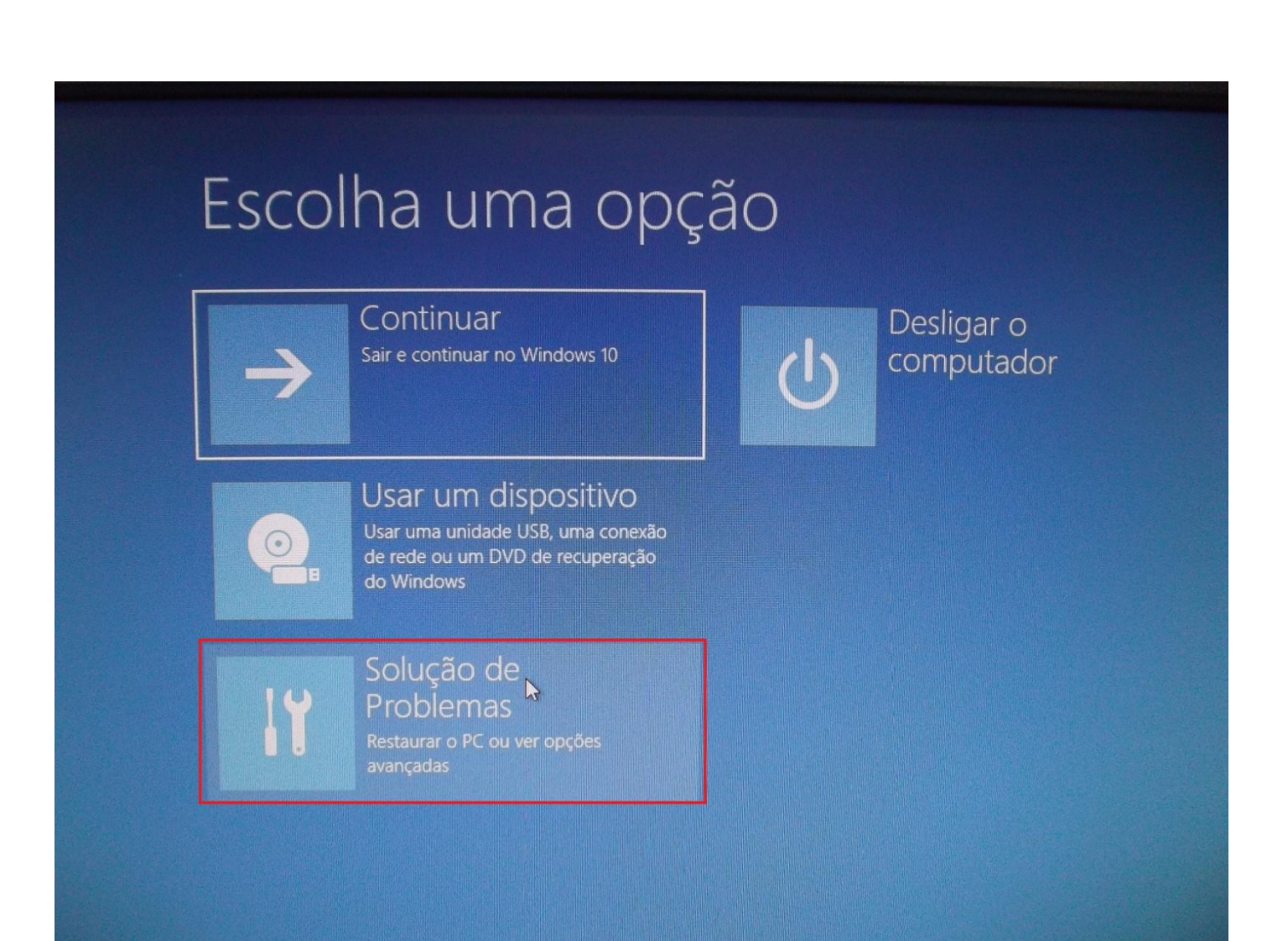

# CLIQUE EM OPÇÕES AVANÇADAS

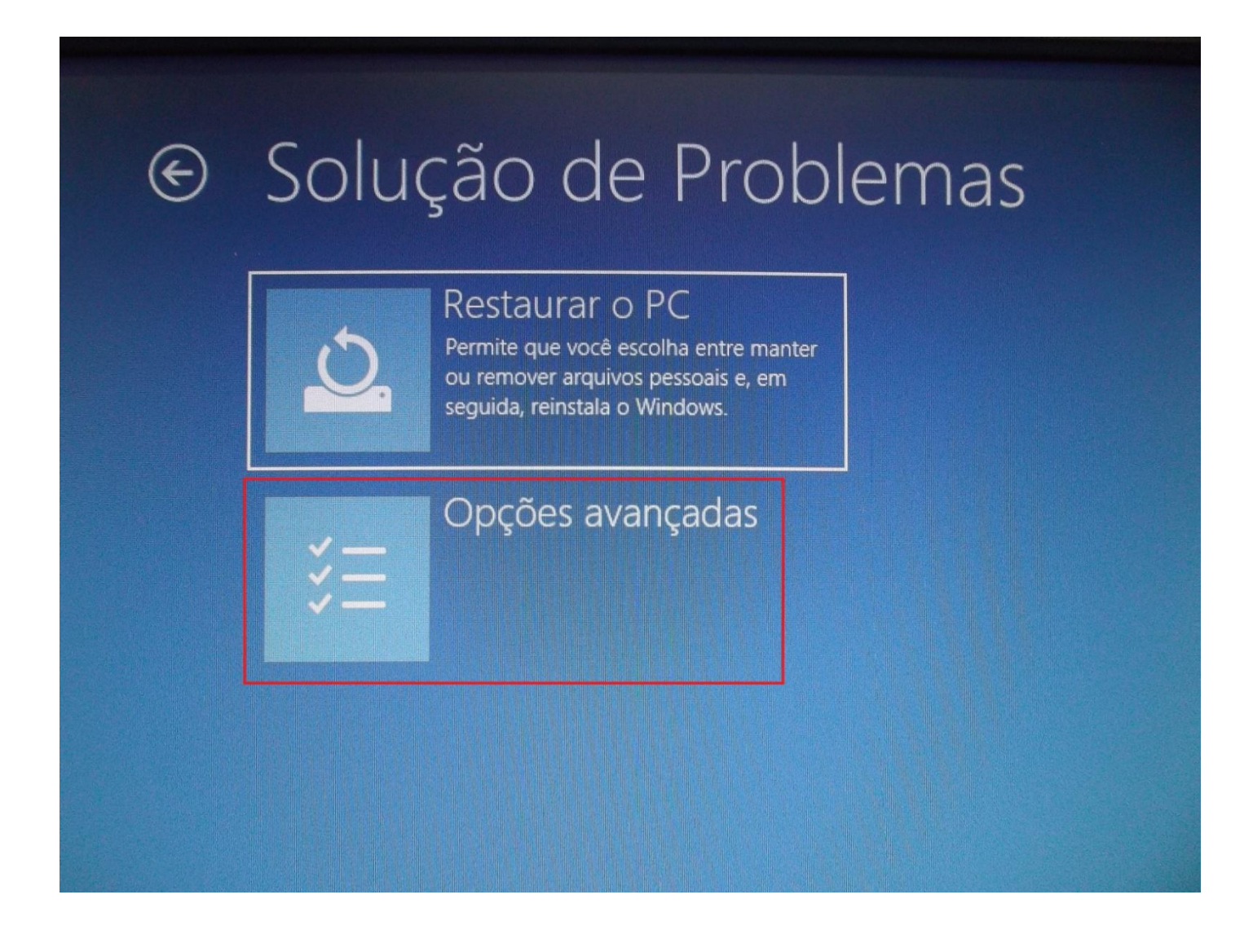

## CLIQUE EM CONFIGURAÇÕES DE INICIALIZAÇÃO

# Opções avançadas

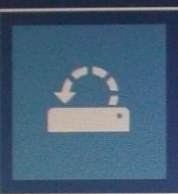

#### Restauração do Sistema

Usar um ponto de restauração gravado no computador para restaurar o Windows

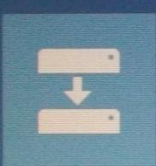

#### Recuperação da Imagem do Sistema

Recuperar o Windows usando um arquivo de imagem do sistema específico

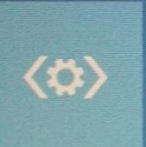

#### Reparo de Inicialização

Corrigir problemas que estão impedindo o carregamento do

Ver mais opções de recuperação

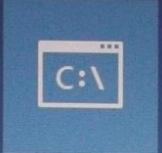

#### Prompt de Comando Use o Prompt de Comando para solução de problemas avançada

# Configurações de Firmware UEFI

Alterar configurações no firmware UEFI do computador

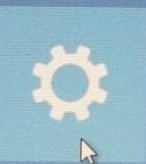

#### Configurações de Inicialização

Alterar o comportamento de inicialização do Windows

#### **CLIQUE EM REINICIAR**

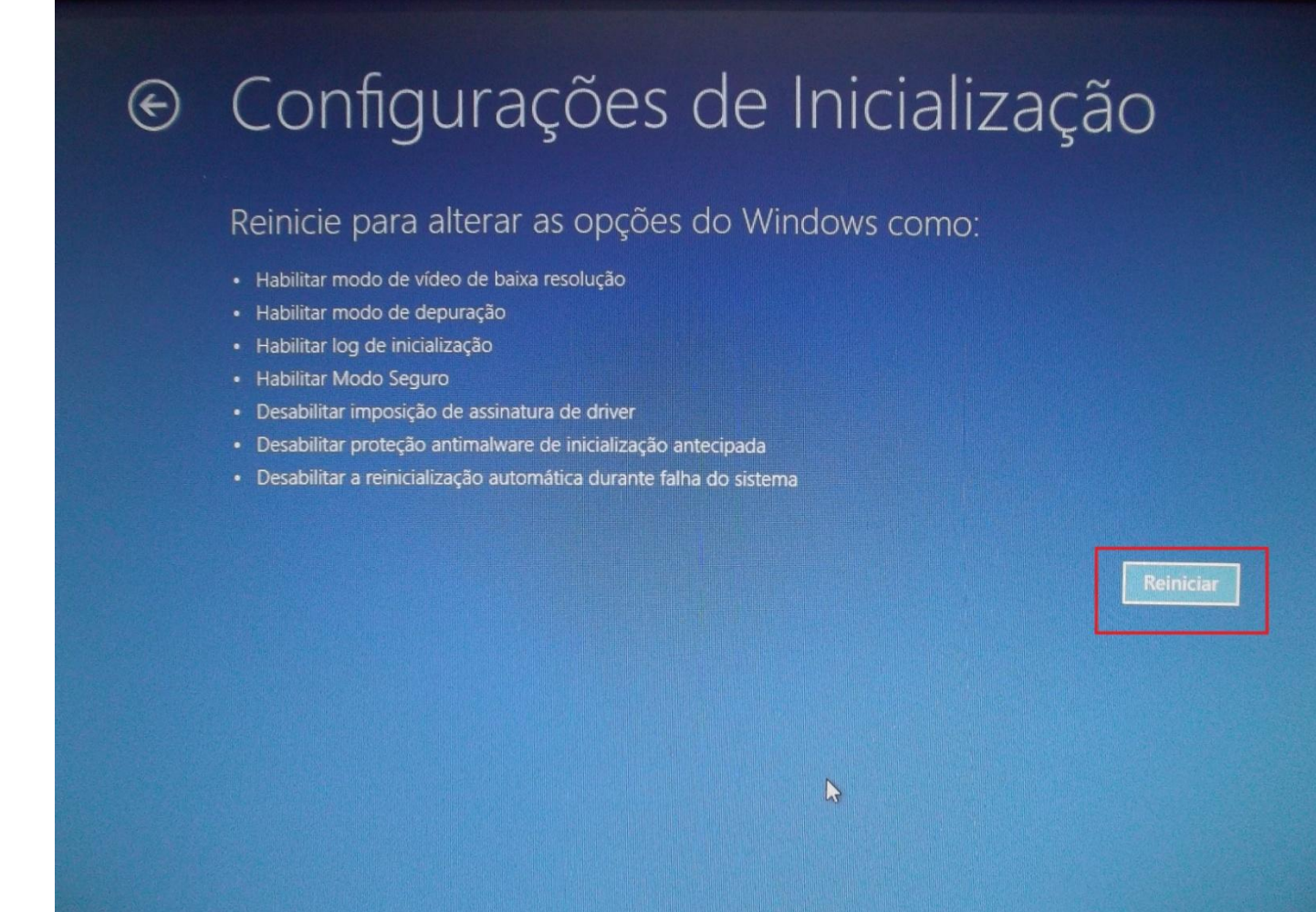

#### NESTA TELA PRESSIONE A TECLA 7 OU F7 DO TECLADO

# Configurações de Inicialização

Pressione um número para escolher as opções abaixo:

Use teclas numéricas ou de função F1-F9

- 1) Habilitar depuração
- 2) Habilitar log de inicialização
- 3) Habilitar vídeo de baixa resolução
- 4) Habilitar Modo de Segurança
- 5) Habilitar Modo de Segurança com Rede
- 6) Habilitar Modo de Segurança com Prompt de Comando
- 7) Desabilitar Imposição de Assinatura de Driver
- 8) Desabilitar proteção antimalware de início antecipado
- 9) Desabilitar reinício automático após falha

Pressione F10 para obter mais opções Pressione Enter para retornar ao seu sistema operacional

# APÓS REINICIAR, CLIQUE NO MENU INICIAR EM SEGUIDA EM GERENCIADOR DE DISPOSITIVOS

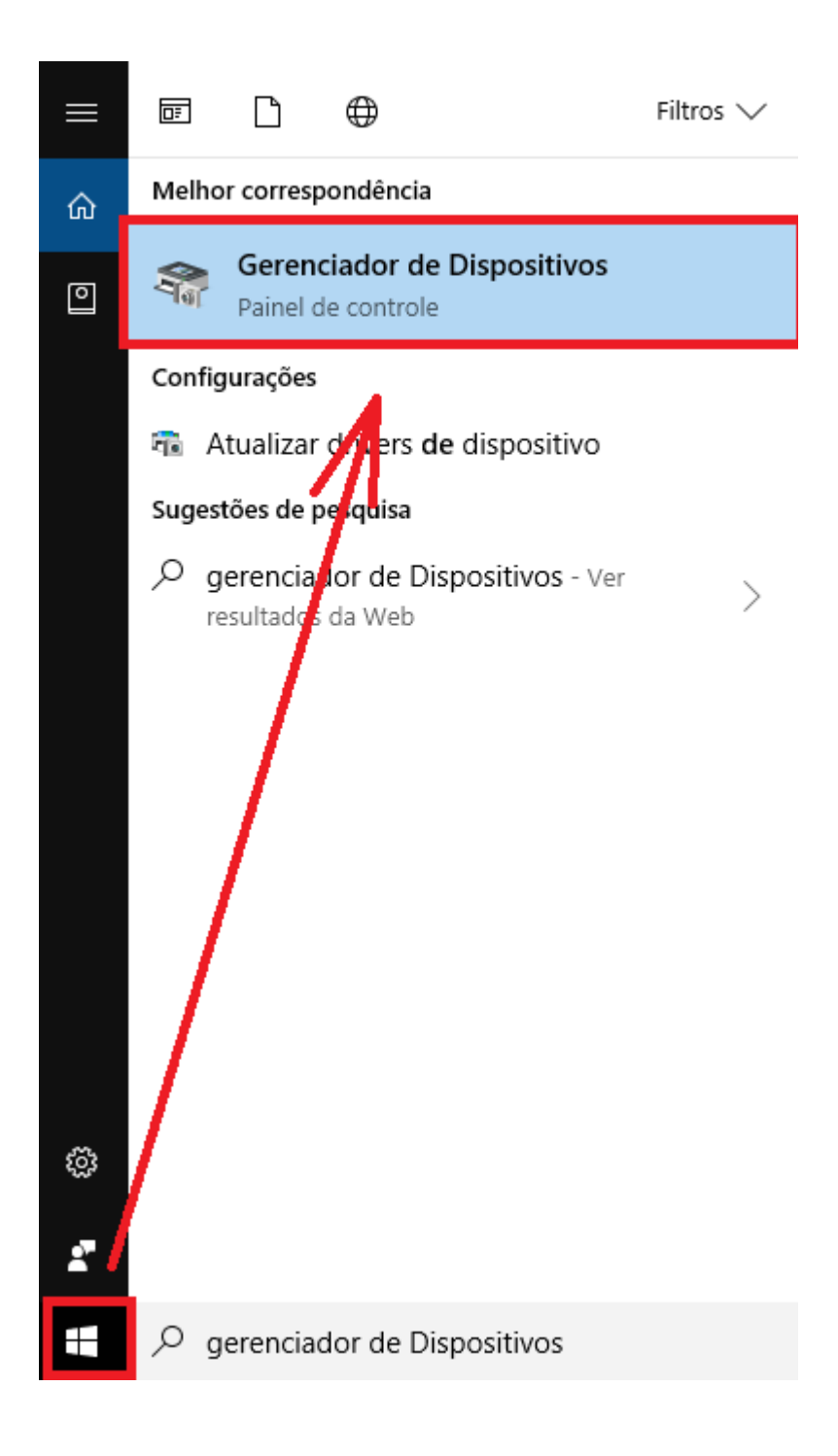

# CLIQUE COM BOTÃO DIREITO DO MOUSE EM CIMA DE UNIMAT HMI

| 🗄 Gerenciador de Dispositivos                       | _ | × |
|-----------------------------------------------------|---|---|
| Arquivo Ação Exibir Ajuda                           |   |   |
|                                                     |   |   |
| > 🤪 Baterias                                        |   | ^ |
| > 🚯 Bluetooth                                       |   |   |
| > 💻 Computador                                      |   |   |
| > 🍇 Controladores de armazenamento                  |   |   |
| > 🕡 Controladores de som, vídeo e jogos             |   |   |
| > 📷 Controladores IDE ATA/ATAPI                     |   |   |
| > 🏺 Controladores USB (barramento serial universal) |   |   |
| > 🖓 Dispositivos de Interface Humana                |   |   |
| > 📲 Dispositivos de segurança                       |   |   |
| > 🏣 Dispositivos de sistema                         |   |   |
| > Dispositivos do software                          |   |   |
| > 🔟 Entradas e saídas de áudio                      |   |   |
| > 📇 Filas de impressão                              |   |   |
| > Firmware                                          |   |   |
| > 🚅 Jungo                                           |   |   |
| > 🛄 Monitores                                       |   |   |
| > U Mouse e outros dispositivos apontadores         |   |   |
| Outros dispositivos                                 |   |   |
| CService_New                                        |   |   |
| SMS/MMS                                             |   |   |
| SMS/MMS Message Access                              |   |   |
| 🙀 UniMat HMI                                        |   |   |
| Processadores                                       |   |   |
| > 🔤 Teclados                                        |   |   |
| > 🔤 Unidades de disco                               |   |   |
|                                                     |   | * |
|                                                     |   |   |

## CLIQUE EM ATUALIZAR DRIVER

| 📇 Gerenciador de Dispositivos —                                                                                  |   | × |
|----------------------------------------------------------------------------------------------------|---|---|
| Arquivo Ação Exibir Ajuda                                                                                        |   |   |
|                                                                                                    |   |   |
| > 🍃 Baterias                                                                                                    |   | ^ |
| > M Bluetooth                                                                                                    |   |   |
|                                                                                                    |   |   |
|                                                                                                    |   |   |
| Controladores de som, video e jogos                                                                              |   |   |
| > The Controladores IDE ATA/ATAPI                                                                                |   |   |
| <ul> <li>Controladores USB (barramento serial universal)</li> <li>Dispositivos do lotorfoso lloveroso</li> </ul> |   |   |
|                                                                                                    |   |   |
| > Transitivos de segurança                                                                                       |   |   |
| Dispositivos de sistema                                                                                          |   |   |
| > Dispositivos do software                                                                                       |   |   |
| Entradas e saídas de audio                                                                                       |   |   |
| > 🚍 Filas de impressao                                                                                           |   |   |
| > Firmware                                                                                                    |   |   |
| > 🕎 Jungo                                                                                                    |   |   |
| > Monitores                                                                                                    |   |   |
| > U Mouse e outros dispositivos apontadores                                                                      |   |   |
| ✓ Y Outros dispositivos                                                                                          |   |   |
| CService_New                                                                                                    |   |   |
| SMS/MMS                                                                                                    |   |   |
| 3 SMS/MMS Message Access                                                                                         |   |   |
| Atualizar driver                                                                                                 |   |   |
| > Processa                                                                                                    |   |   |
| > Teclados Desabilitar dispositivo                                                                               |   |   |
| > _ Unidade Desinstalar dispositivo                                                                              |   | ~ |
| Verificar se há alterações de hardware                                                                           |   |   |
| Propriedades                                                                                                    | 5 |   |

# CLIQUE EM PROCURAR SOFTWARE DE DRIVER NO COMPUTADOR

| 📇 Gerenciador de Dispositivos                                                                                                    | _     | $\times$ |
|----------------------------------------------------------------------------------------------------|-------|----------|
| Arquivo Ação Exibir Ajuda                                                                                                    |       |          |
|                                                                                                    |       |          |
| >        Bat         >        Blu         >        Cor         >        Cor         >        Dis         >        Dis         >        Dis         >        Dis         >        Ent         >        Fila         Fila       Fiir         >        Mo         >        Mo | ×     | ^        |
| <ul> <li>✓ Out</li> <li>✓ Out</li> <li>✓ Out</li> <li>✓ Procurar software de driver no computador<br/>Localizar e instalar software de driver manualmente.</li> <li>✓ Pro</li> <li>✓ Tec</li> <li>✓ Uni</li> </ul>                                                                                                    | celar | ~        |
|                                                                                                    |       |          |

# LOCALIZE A PASTA DO <u>DRIVER</u> ONDE FOI INSTALADO O SOFTWARE DA UNIMAT DENTRO DA PASTA UNIFACE, EM SEGUIDA PRESSIONE PROCURAR

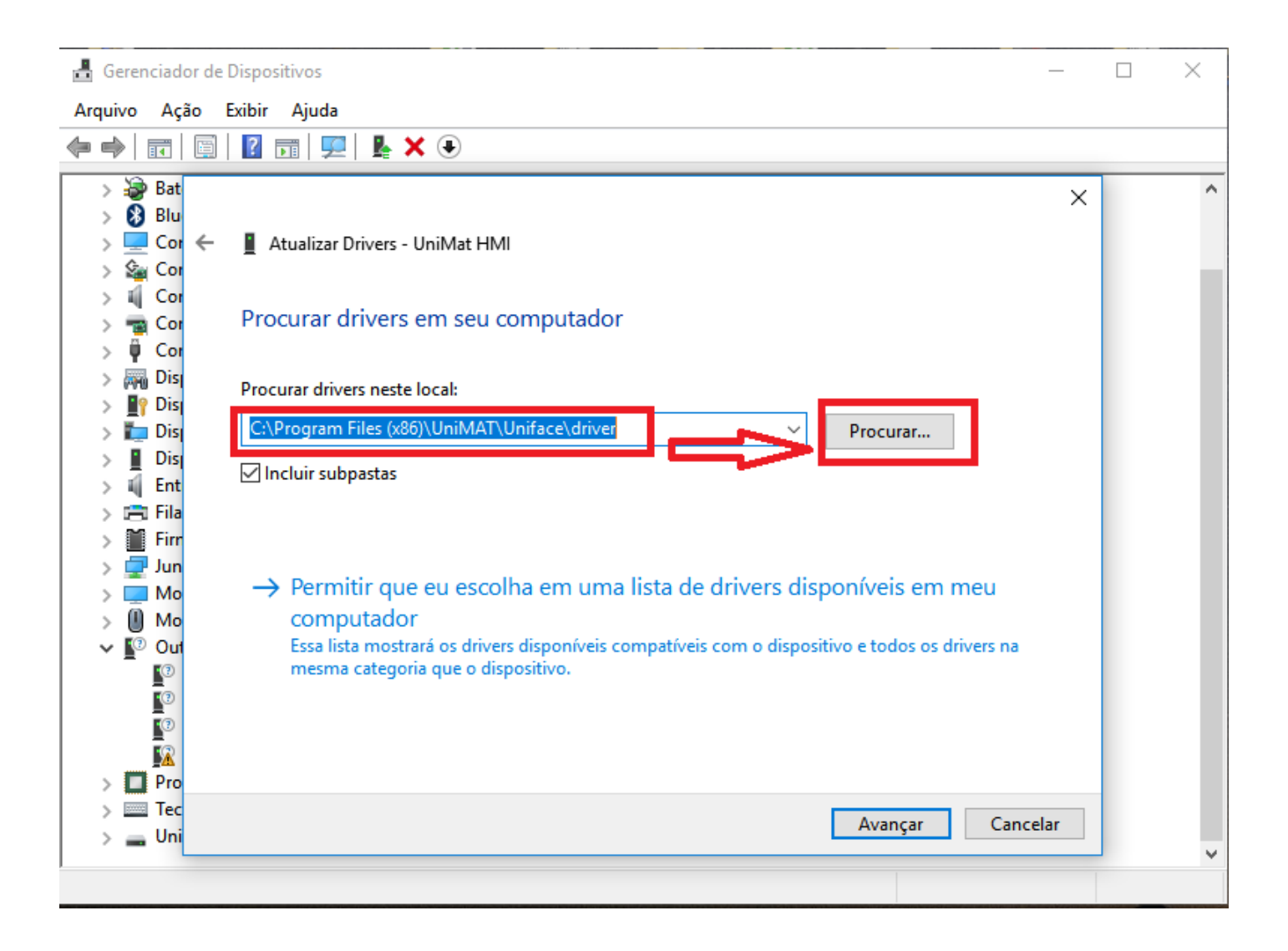

#### CLIQUE EM INSTALAR ESTE SOFTWARE MESMO ASSIM

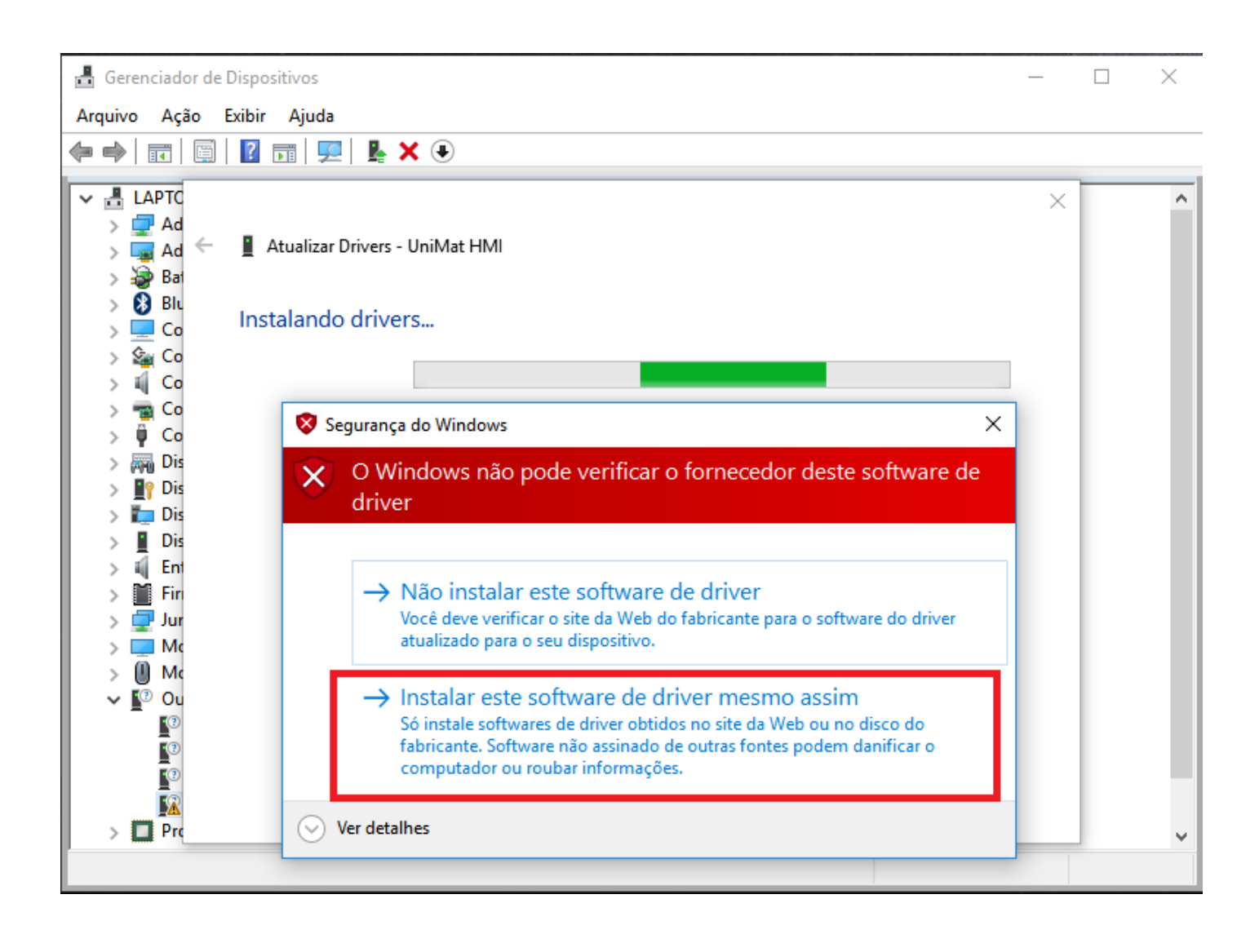

# APÓS MOSTRAR ESTA MENSAGEM CLIQUE EM FECHAR, O DRIVER FOI INSTALADO COM SUCESSO.

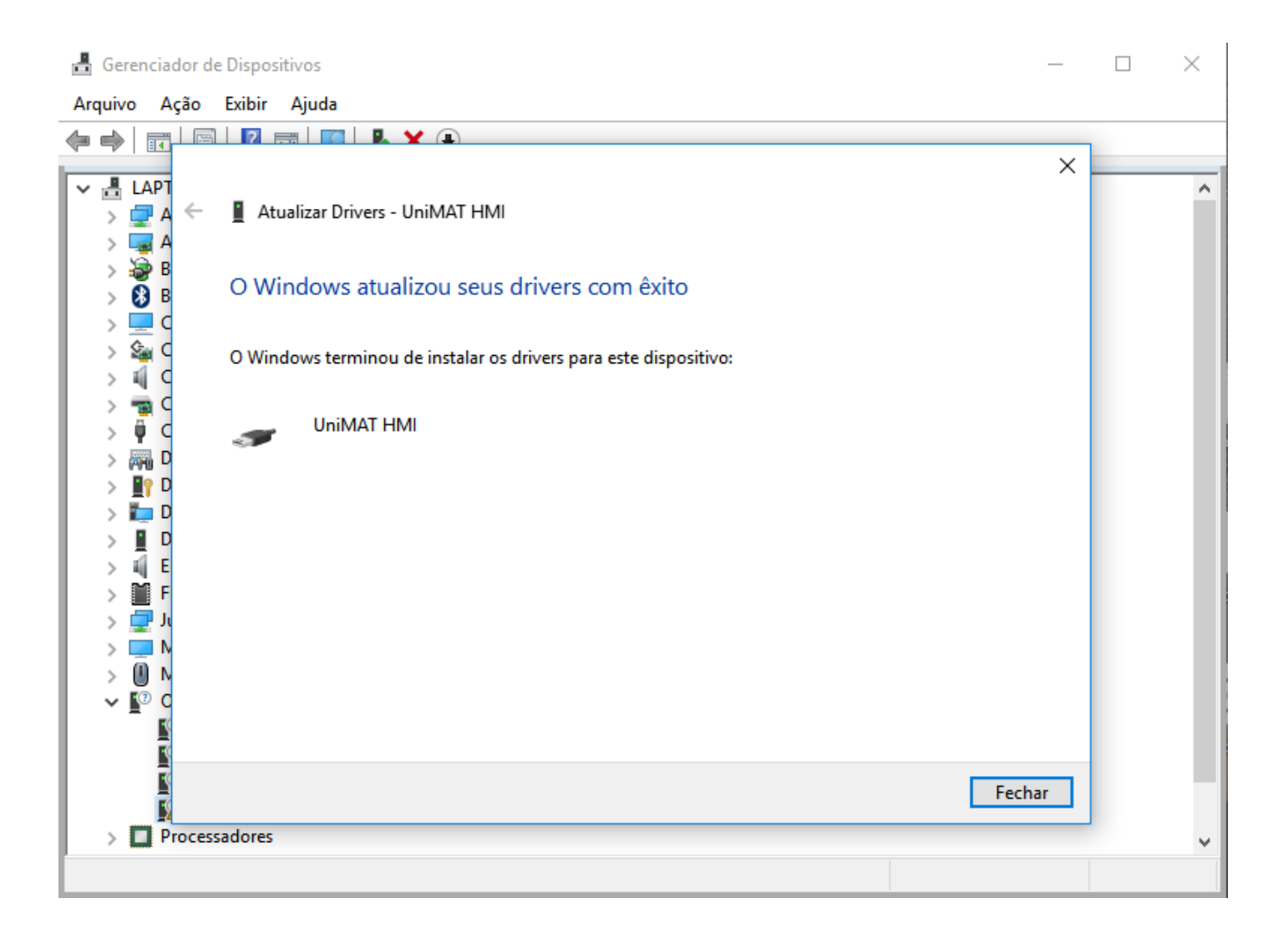